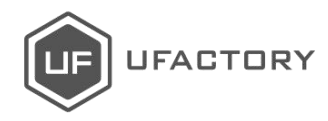

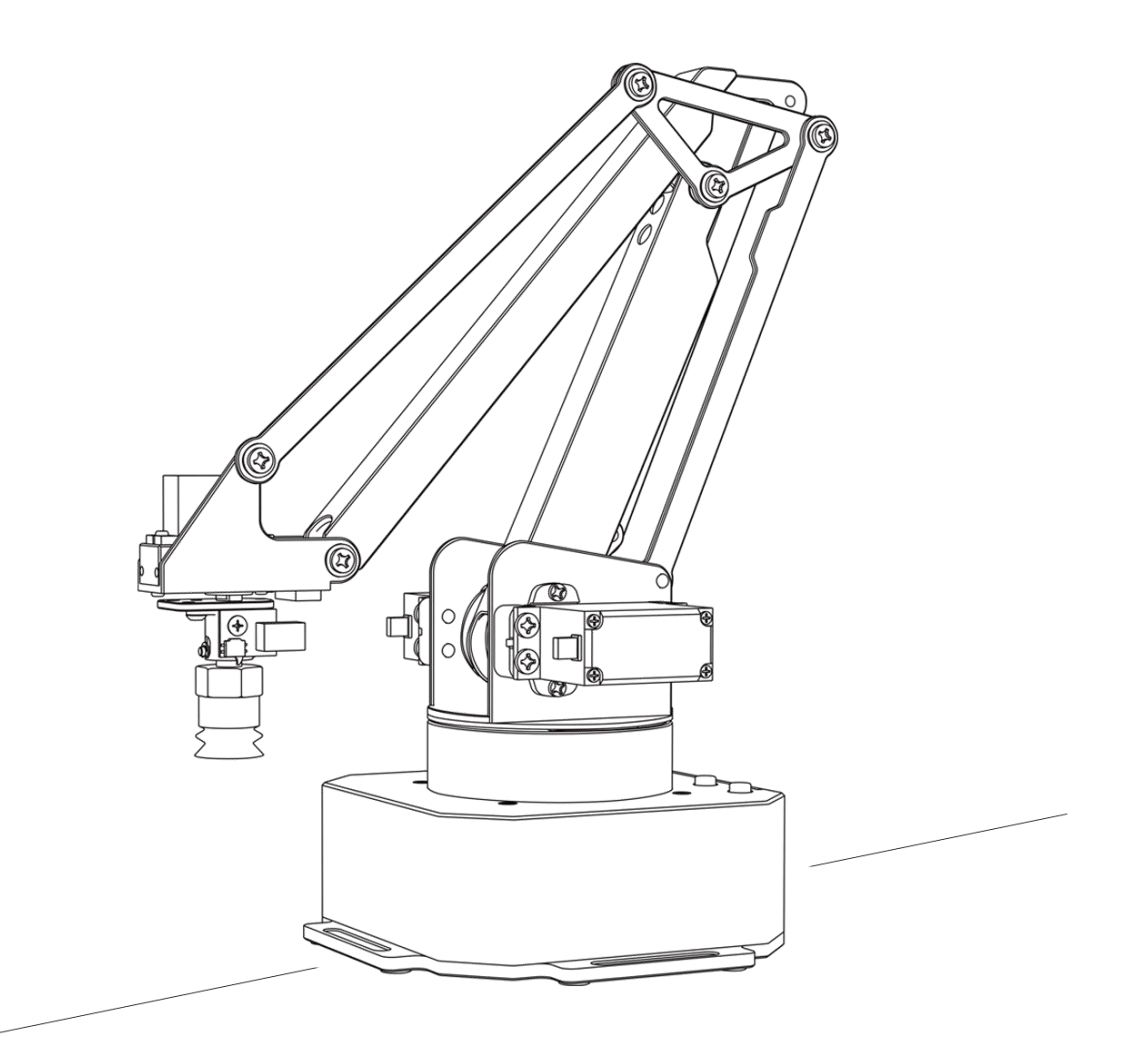

# uArm Swift

用户手册 V1.0.1

# 目录

| 使用须知                                                             | 3                         |
|------------------------------------------------------------------|---------------------------|
| 产品简介                                                             | 4                         |
| 1.外部结构                                                           | 4                         |
| 2.底座与指示灯                                                         | 5                         |
| 3.扩展接口                                                           | 5                         |
| 硬件部分                                                             | 6                         |
| 1. 吸盘                                                            | 6                         |
| 2. 电动夹子                                                          |                           |
| 3. 通用笔夹                                                          | 10                        |
| 4.离线教学                                                           | 11                        |
|                                                                  |                           |
| 软件部分: uArm Studio (Win/Mac)                                      | 12                        |
| <b>软件部分: uArm Studio (Win/Mac)</b><br>1.下载 uArm Studio           | <b>12</b><br>12           |
| <b>软件部分: uArm Studio (Win/Mac)</b><br>1.下载 uArm Studio<br>2.连接设备 | <b>12</b><br>12<br>12     |
| 软件部分: uArm Studio (Win/Mac)                                      | <b>12</b><br>12<br>       |
| 软件部分: uArm Studio (Win/Mac)                                      |                           |
| 软件部分: uArm Studio (Win/Mac)                                      | <b>12</b><br>12<br>12<br> |
| 软件部分: uArm Studio (Win/Mac)                                      |                           |
| 软件部分: uArm Studio (Win/Mac)                                      |                           |
| 软件部分: uArm Studio (Win/Mac)                                      |                           |

# 使用须知

- 1. 机械臂工作时,请勿将手放在机械臂的连杆之间;
- 2. 请使用官方标配的电源适配器;
- 3. 使用前请确认桌面有足够空间,避免机械臂运行过程中碰到障碍物;

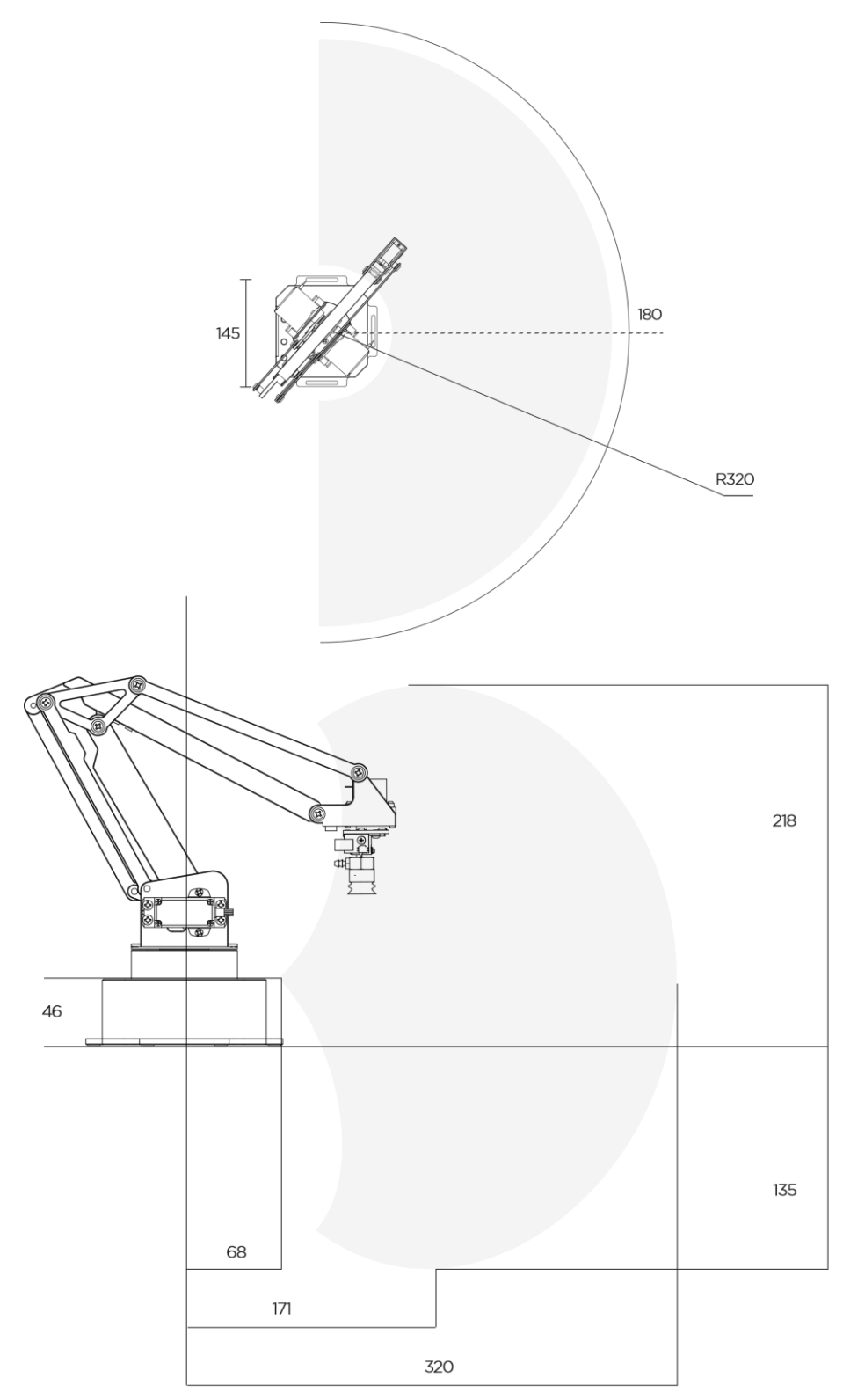

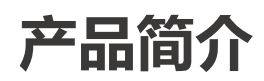

1.外部结构

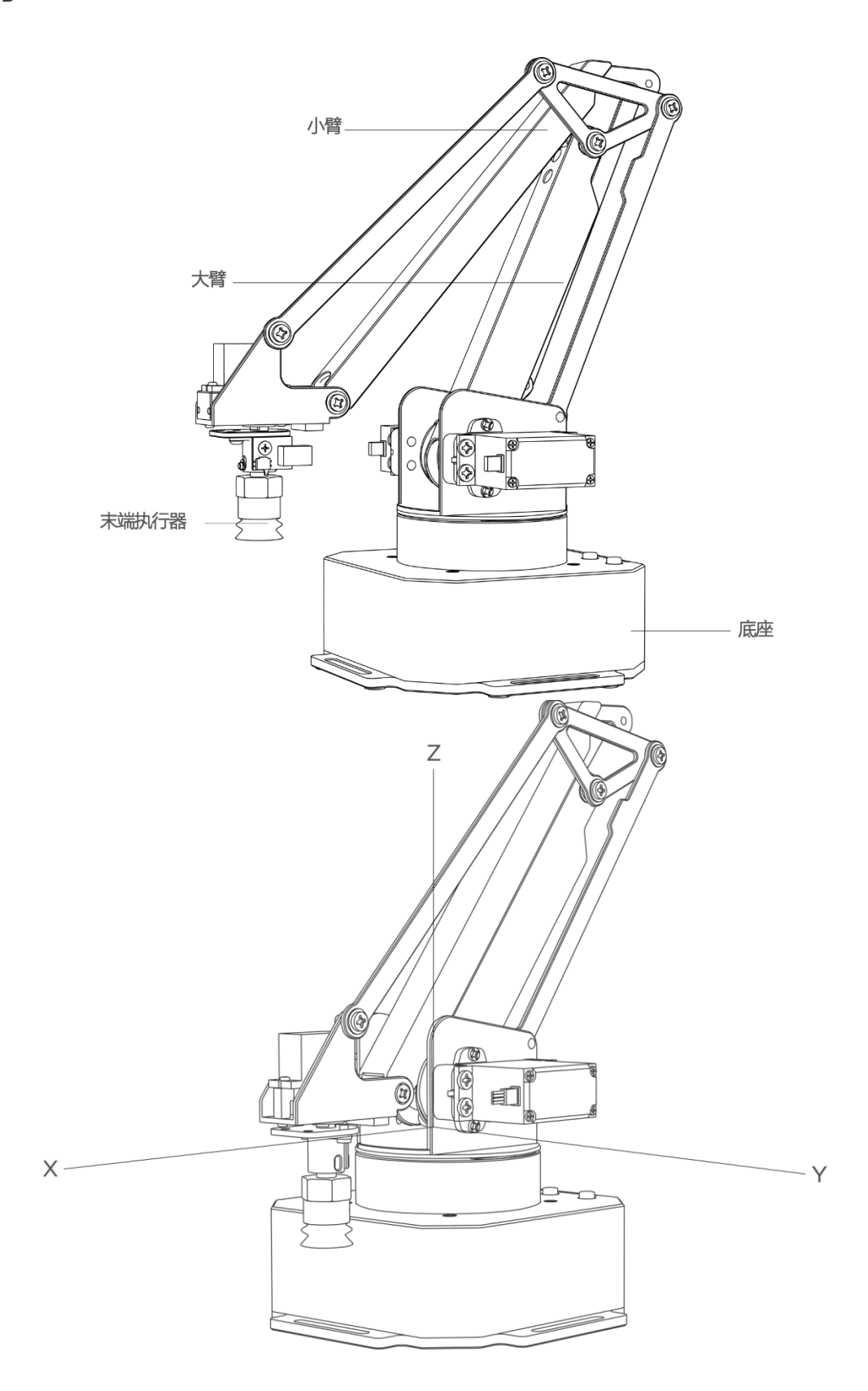

# 2.底座与指示灯

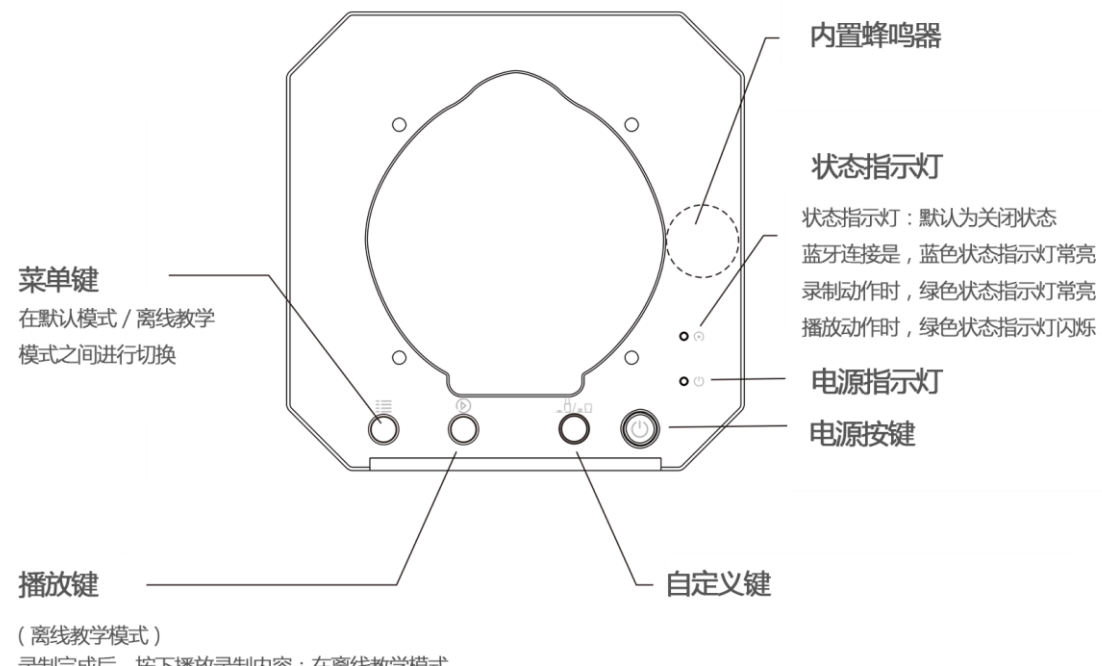

录制完成后,按下播放录制内容:在离线教学模式 录制动作过程中,按下开启、关闭末端执行器

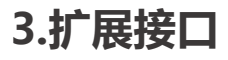

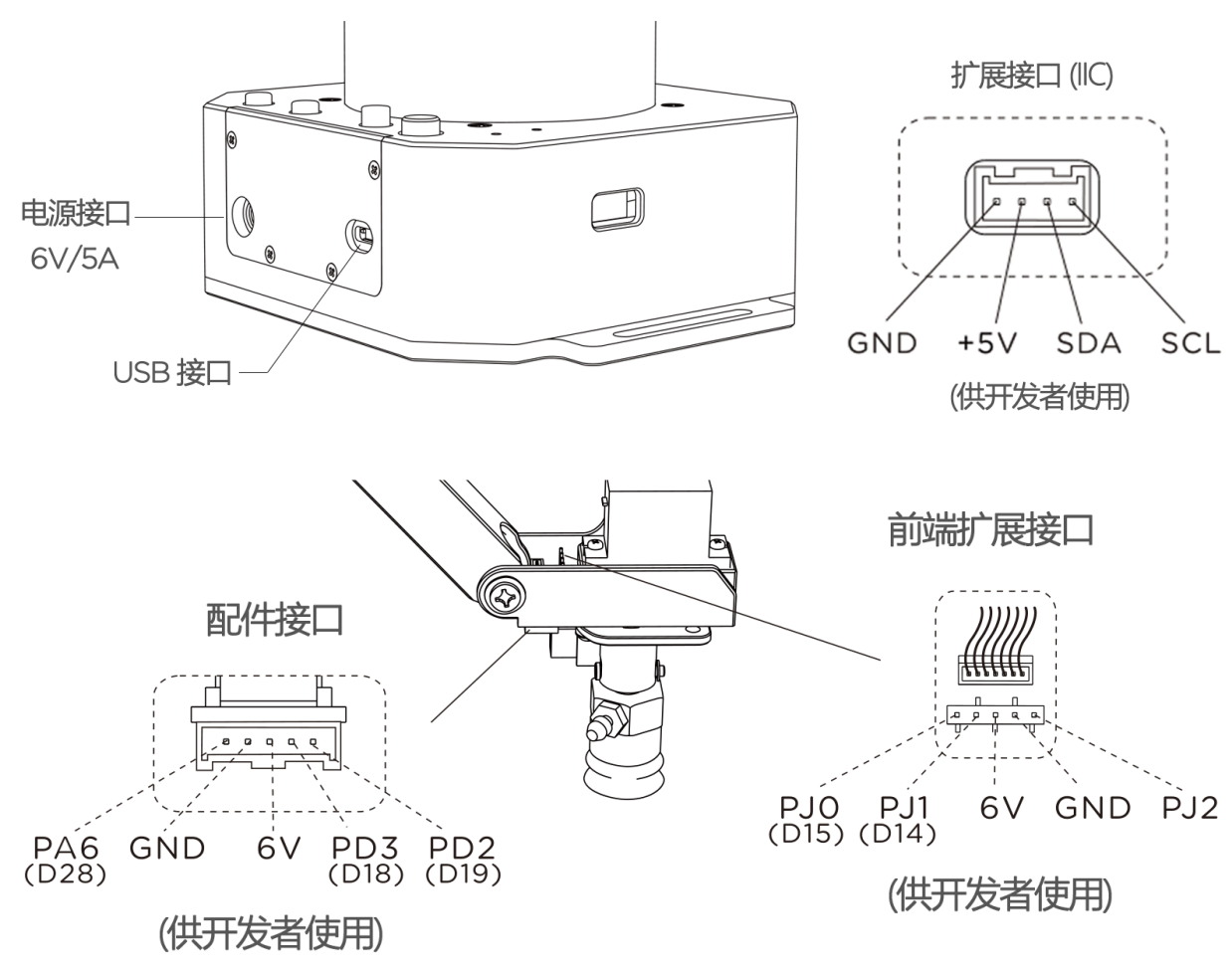

# 硬件部分

1. 吸盘

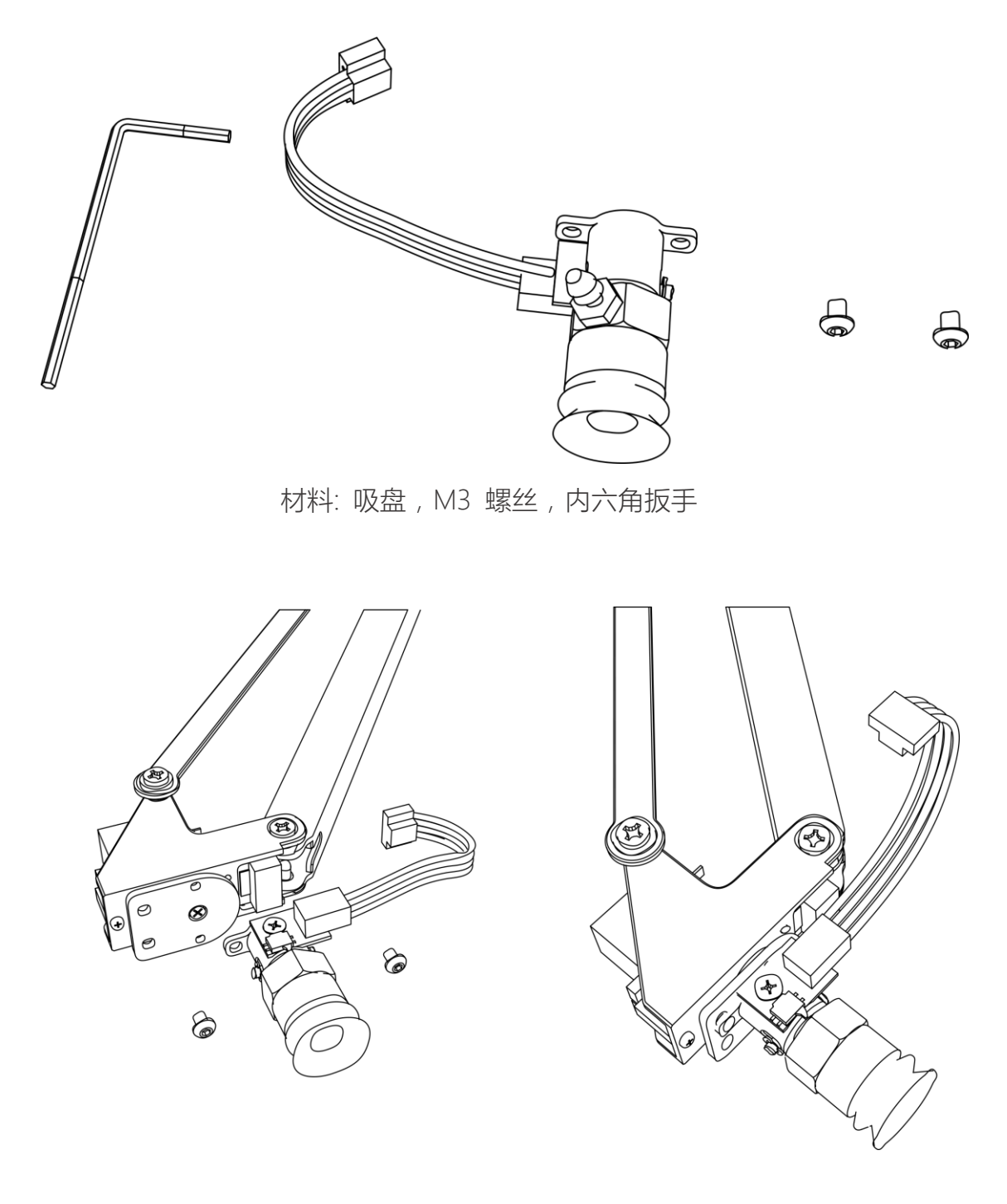

## 第一步:将吸盘安装到机械臂末端

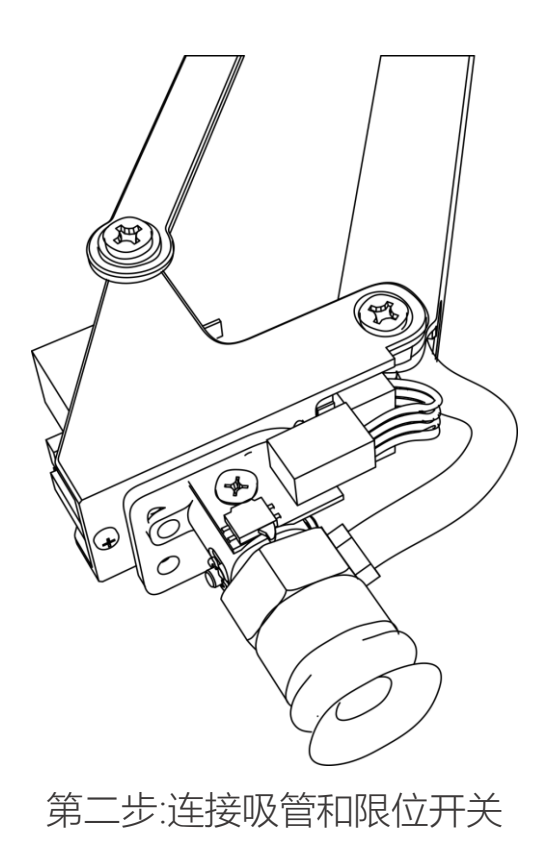

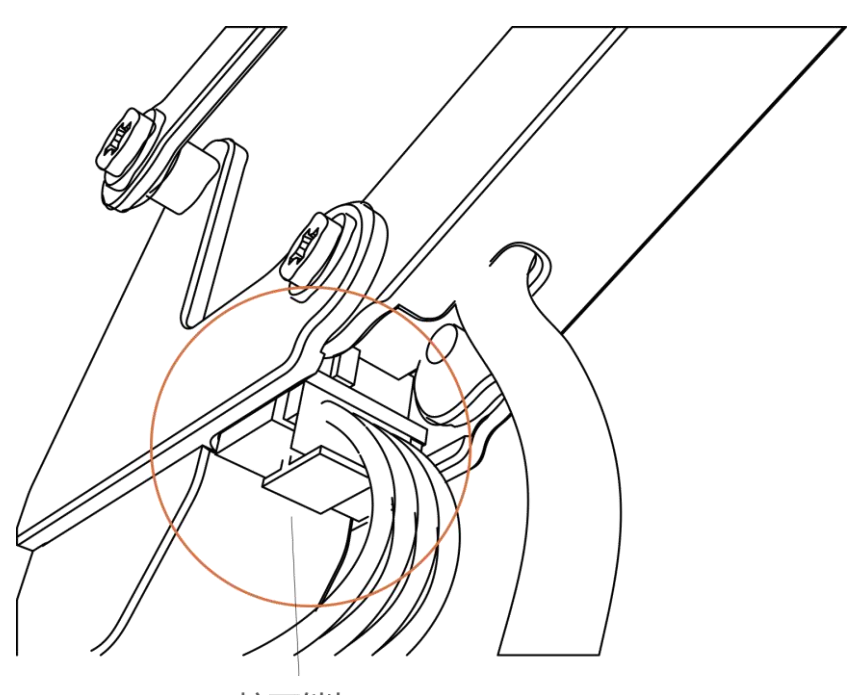

按下锁扣 注意:如果需要拔出导线接头,请按下导线连接头锁扣拔出导线

0

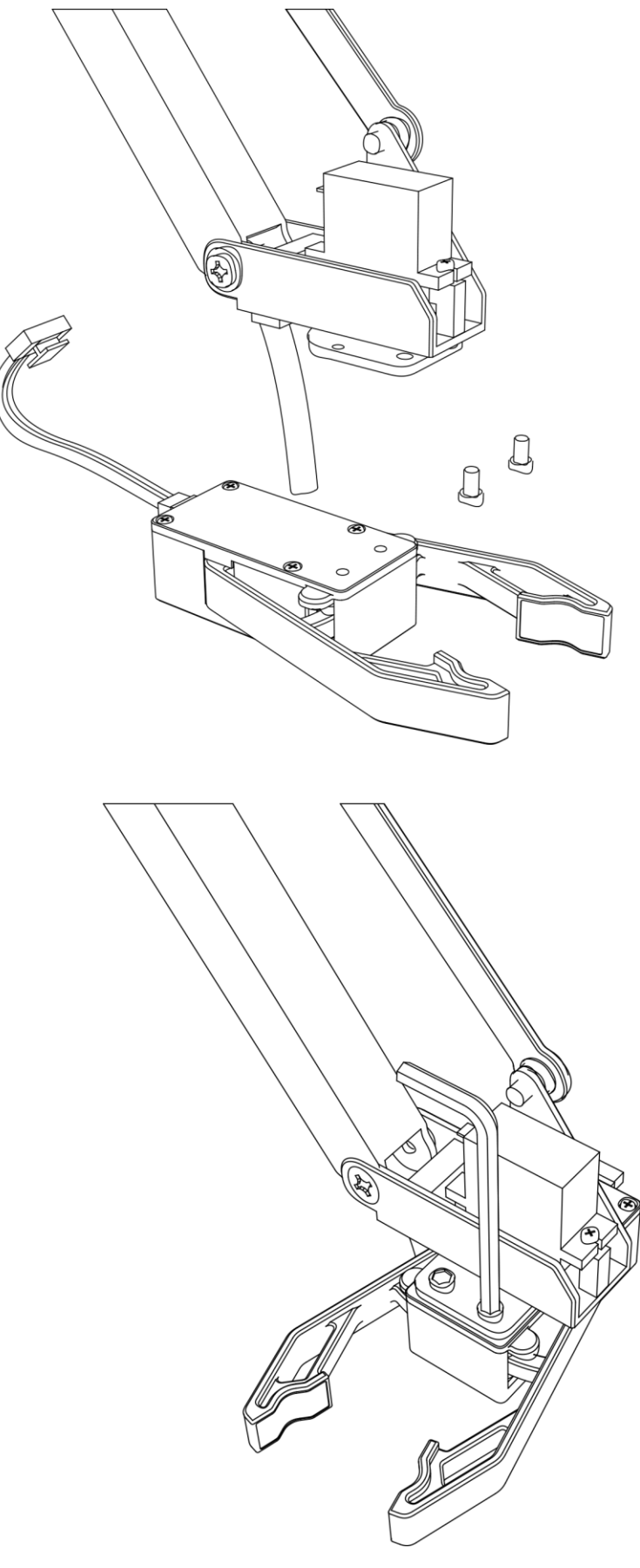

第一步:将电动夹子安装在机械臂前端固定配件

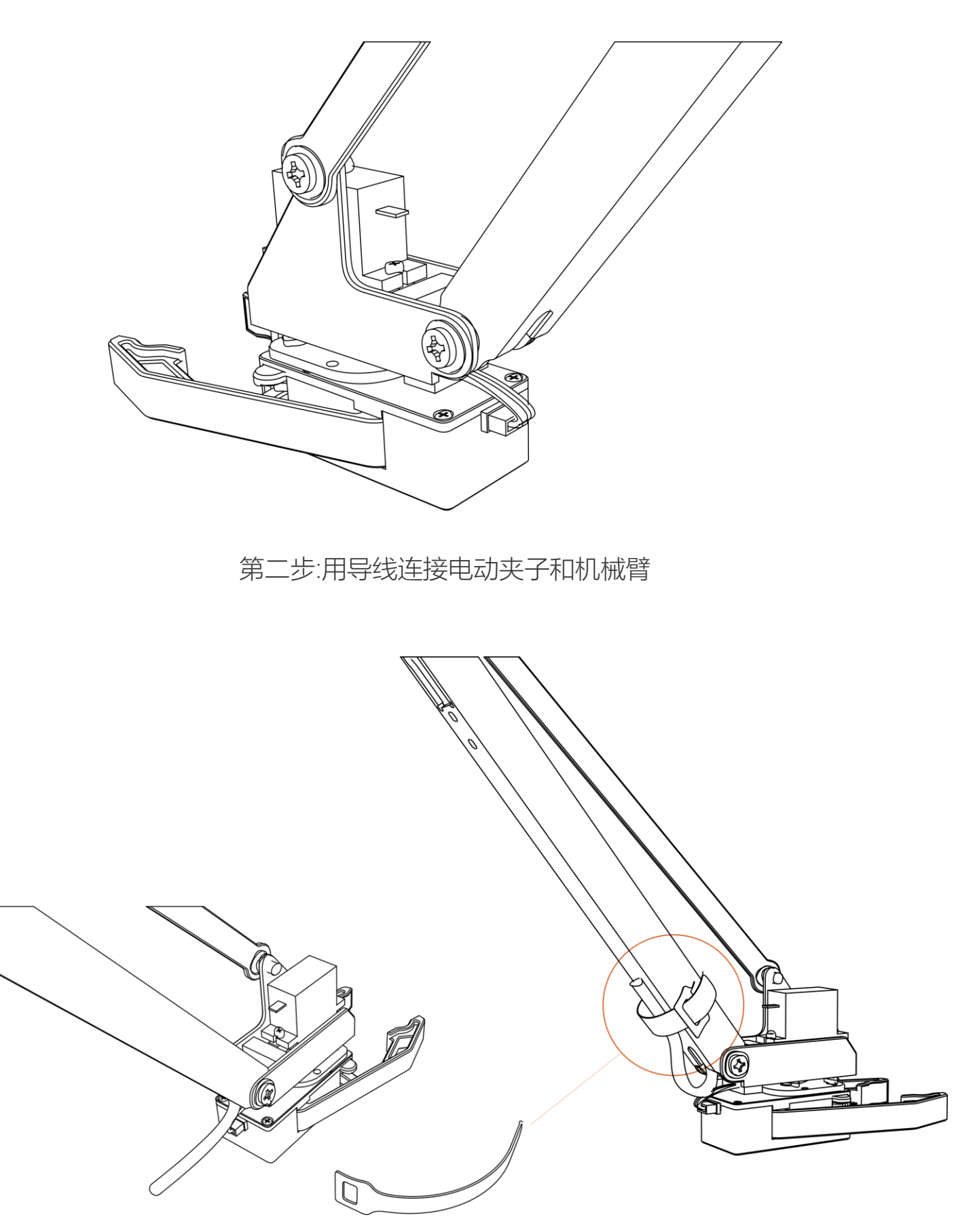

注意: 如果不需要使用硅胶管连接吸盘,我们可以使用尼龙搭扣将硅胶管固定在机械臂上

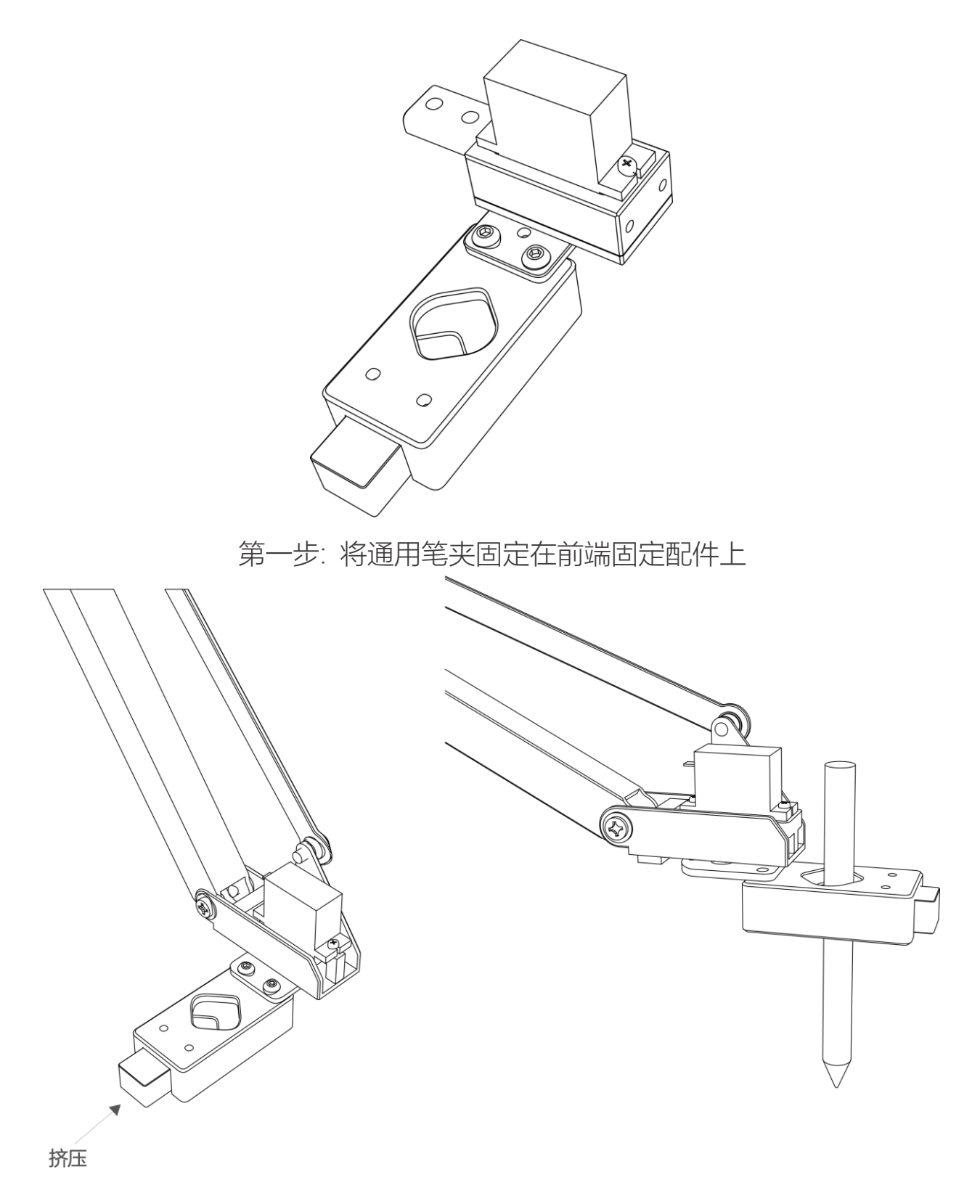

第二步:将笔夹在通用夹子上

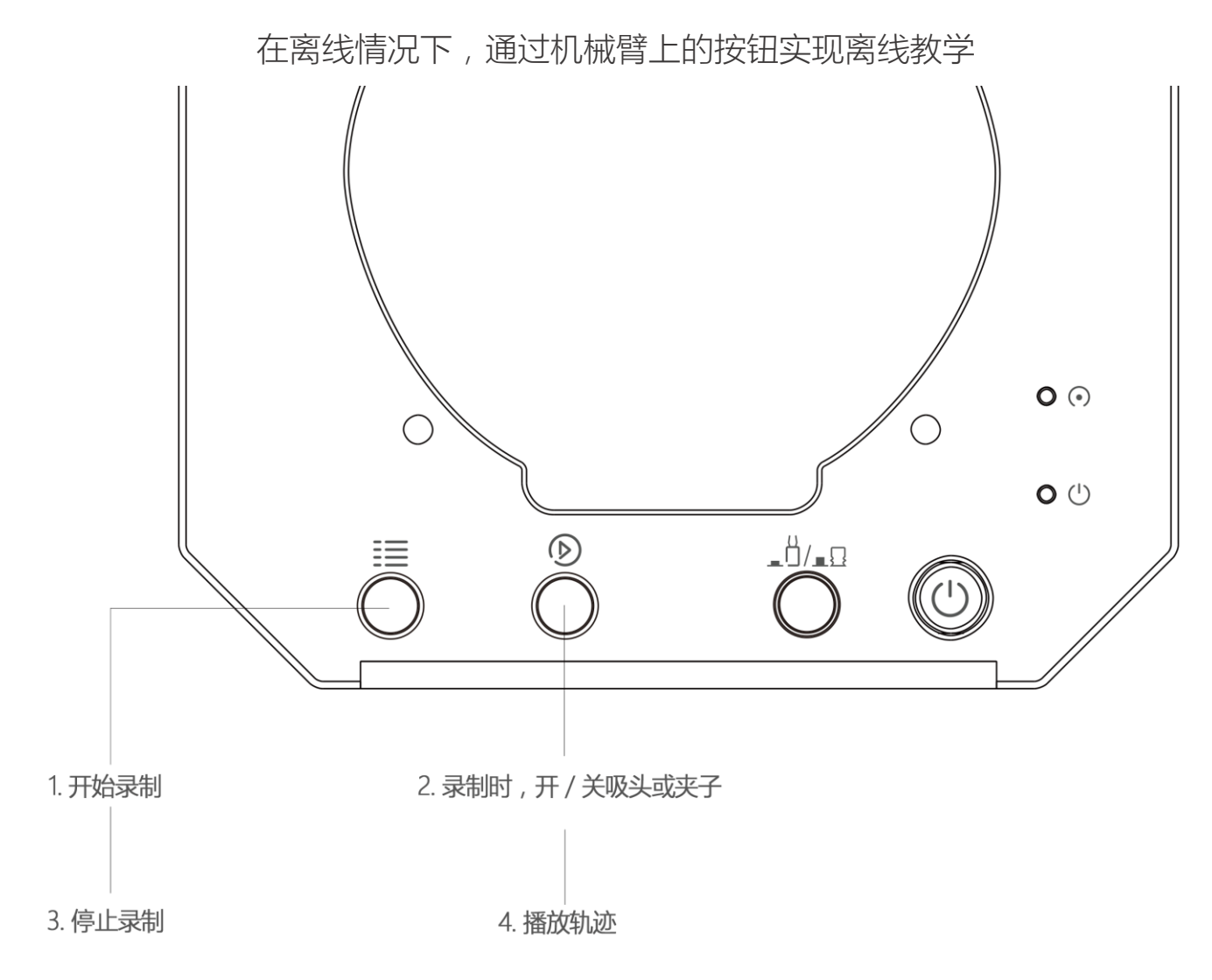

#### 录制:

1.开启教学模式:按菜单键 📒 一次,状态指示灯变绿.

2.手持械臂移动,按播放键<sup>1)</sup>一次开启吸头/夹子,再按一次播放键关闭吸头/夹子。(如果自定义键\_<sup>1</sup>/\_<sup>1</sup>处于按下状态,且机械臂处于夹具模式或吸盘模式,请再按一次弹起 自定义键,否则该模式下蓝牙功能会启动)

3.完成录制过程,按菜单键一次,状态指示灯关闭

#### 播放:

1.按播放键一次,单次播放;长按播放键2秒,循环播放。
2.播放时,状态指示灯绿灯慢闪。
3.播放时,按播放键一次,停止播放。

# 软件部分: uArm Studio (Win/Mac)

# 1.下载 uArm Studio

http://www.ufactory.cc/#/cn/support/ , 请根据软件提示进行安装

#### 2.连接设备

1) 连接电源线

栏

- 2)开启电源开关
- 3) 通过 USB 线, 连接 uArm 和您的电脑

设备连接的状态显示在主界面上,更多信息显示在"设置"

Connected Port /dev/cu.usbmoc Firmware 3.1.0.18

Setting

П uArm Studio × 编辑 语言 帮助 设置 < 设备 设备信息 检查更新 设备 Swift 端口 COM16 故障排查 固件版本 2.3.6 序列号 50F14A5CD601 Studio 信息 Studio 版本 1.1.15-a1 Studio 频道 prod 系统 win32 x64 10.0.15063 uArmCore 版本 0.8.2 Studio 语言 cn

### 3.手持示教

# 什么是手持示教

手持 uArm 记录动作, 随后播放录制的动作

## 如何使用

- 1)记录动作
- uArm Studio 界面点击"开始录制"按钮开启"录制"功能,或按械臂"菜单"键开始录制

|                 | 准备就绪: 00:00 |
|-----------------|-------------|
| 1. 开始录制         |             |
| 2. 录制时,开/关吸头或夹子 |             |
| 3. 停止录制         |             |
| 4. 播放轨迹         |             |

2)保存

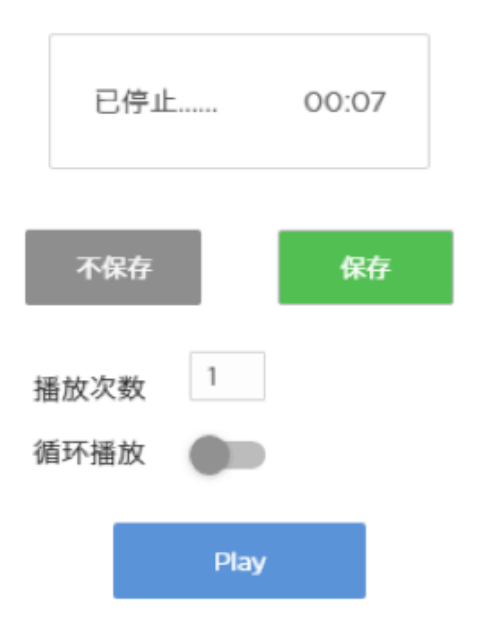

3) 设置播放速度和播放次数

| 已停止            | 00:02 |
|----------------|-------|
| 不保存            | 保存    |
| 播放次数 1<br>循环播放 |       |
| Play           |       |

#### 手持示教与离线示教的区别是什么

- 1) 手持示教没有时长限制
- 2)你可以保存、导出你录制的动作,还可以导入其他人录制的动作
- 3)你可以在 Blockly 中使用你录制的动作

4.Blockly: 可视化编程

# Blockly 是什么?

uArm Studio Blockly 是专门为 uArm 设计的可视化编程界面

## 快速入门

三个新手任务帮助你快速了解 Blockly

新手任务 任务一: 让uArm动起来 任务二: 搬运物体 任务三:结合手持示教

# Blockly 能做什么?

1) 控制 uArm 基本运动

 務动到
 坐标 × ● 160 Y ● 0 Z ● 52

 吸头
 开关 ♥

 水子
 开关 ♥

 ・
 ・

 ・
 ・

 ・
 ・

 ・
 ・

 ・
 ・

 ・
 ・

 ・
 ・

 ・
 ・

 ・
 ・

 ・
 ・

 ・
 ・

 ・
 ・

 ・
 ・

 ・
 ・

 ・
 ・

 ・
 ・

 ・
 ・

 ・
 ・

 ・
 ・

 ・
 ・

 ・
 ・

 ・
 ・

 ・
 ・

 ・
 ・

 ・
 ・

 ・
 ・

 ・
 ・

 ・
 ・

 ・
 ・

 ・
 ・

 ・
 ・

 ・
 ・

 ・
 ・

 ・
 ・

 ・
 ・</

2)事件(如何触发指令)

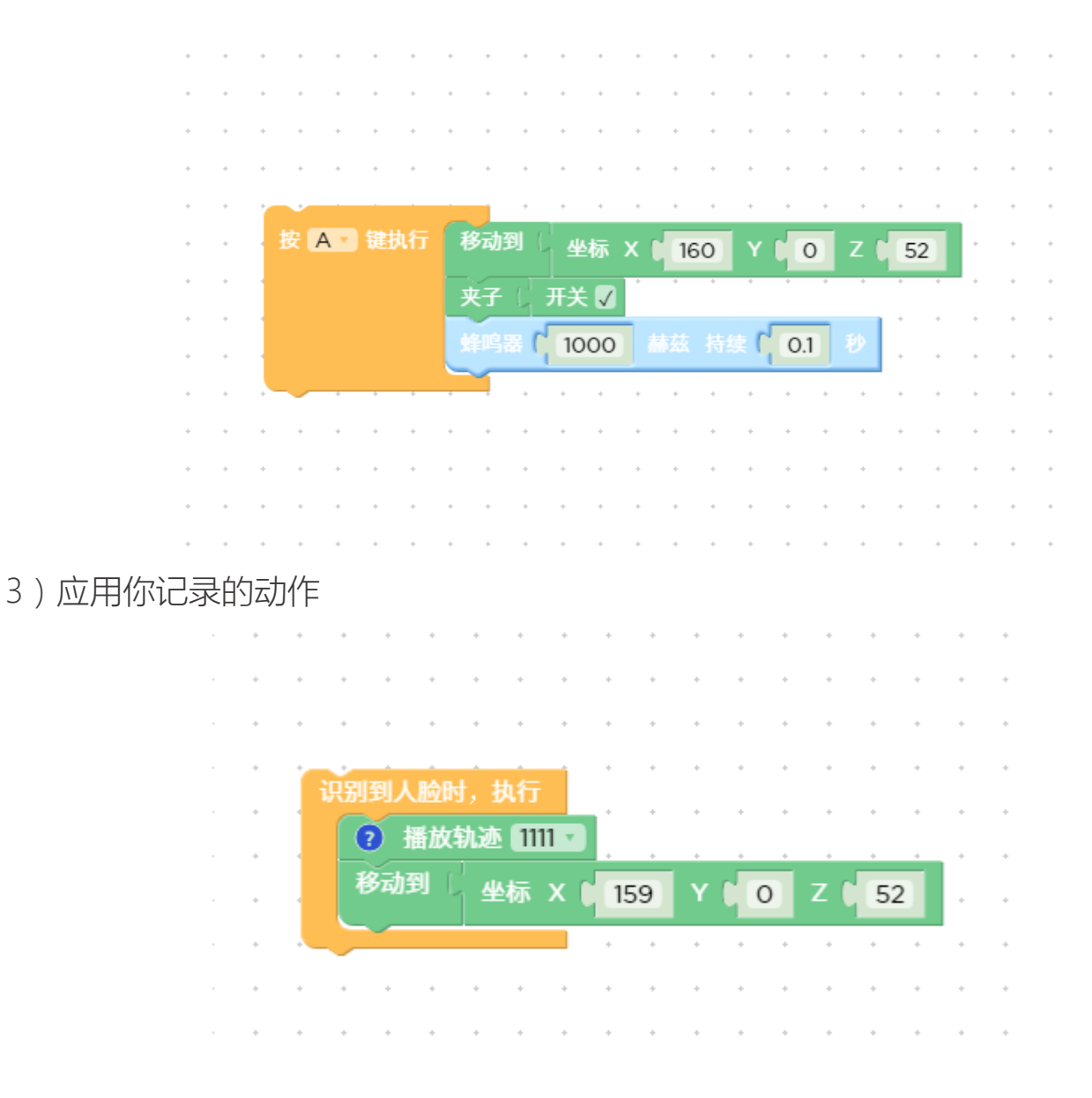

### 4)进阶编程(函数、变量等)

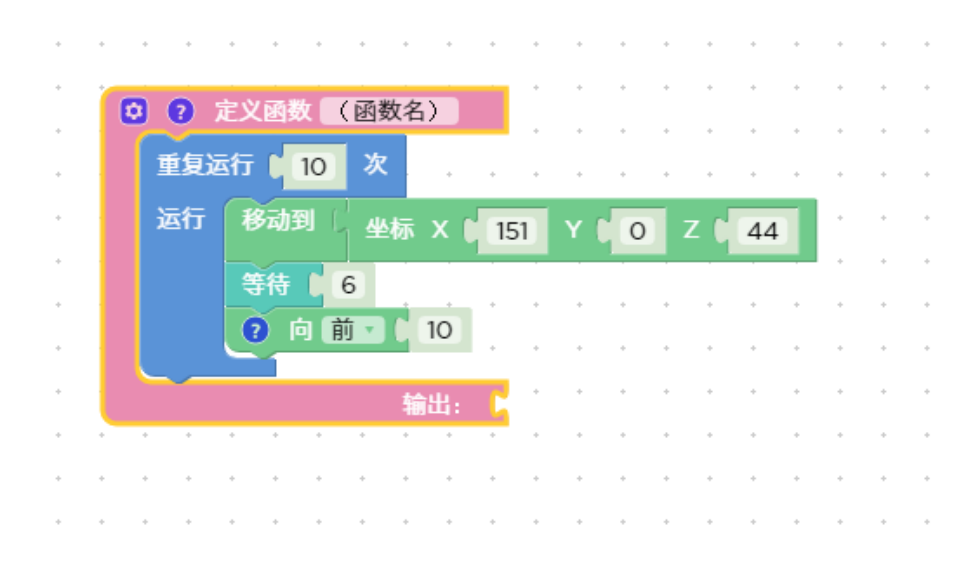

## 5.手势控制: Leap Motion

如果接入Leap Motion或者第三方手势追踪设备,便可以通过手势来控制机械臂,如 果需要使用手势控制功能,需要:

1) <u>手势控制器</u>

2) <u>手势控制驱动</u>

1.将uArm 和Leap Motion连接到电脑

2.放置 Leap Motion,确保 leap motion 的绿色指示灯正对着你

3.确保 Leap Motion 软件工作正常,绿灯亮表示已连接

4.开始手势控制

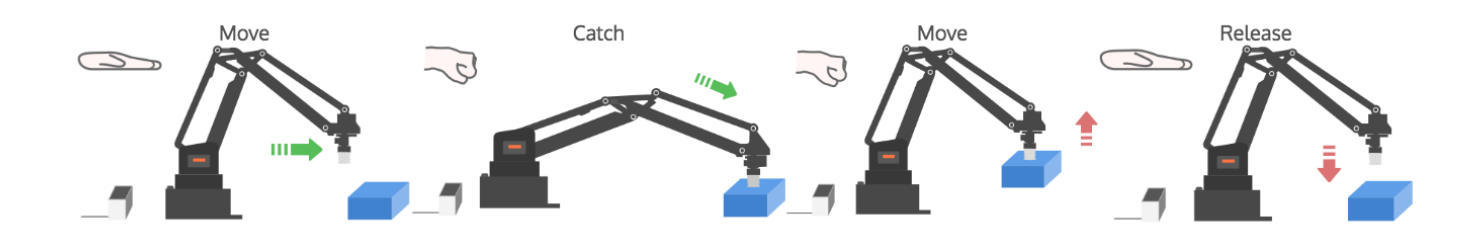

# uArm 社区

UFACTORY 官方论坛

uArm Facebook

uArm 技术支持

产品视频

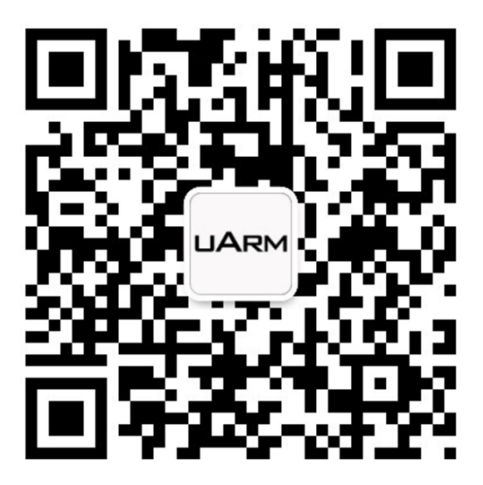

UF 微信公众号

# 开发者手册

#### 1. Arduino

uArm Swift - Arduino Library

2.通讯协议

1) 简介:

uArm GCode 是 uArm 软件的重要组成部分,我们基于标准 GCode 协议,在 GCode 开头增加了新的协议头,使其更加易用,更容易 debug。此外,uArm GCode 还与标准 GCode 兼容(我们提供可解码标准 GCode 的代码)

2) 示例:

• PC 发送指令

"#25 G0 X180 Y0 Z150 F5000"

//速度 5000mm/min 移动到 [180,0,150]

• uArm 返回 "\$25 ok"

3) 指令集(TBD).

指令可以分为两部分:

带下划线的指令:新增的协议头

• PC 发出的指令以 '#'开头, uArm 发出的指令以'\$'开头。

• 符号后面的数字由 PC 决定, uArm 发回的指令, 必须和表示动作完成的指令有相同的数字。(如上述例子中, PC 发送指令'#25', uArm 返回指令'\$25')

## 不带下划线的指令:标准的GCode

#### <u>注意:</u>

1.每个参数之间需要有空格

#### 2.指令符号必须大写

| GCode 指令 (v1.2)                                   | 描述                    | 反馈                             |
|---------------------------------------------------|-----------------------|--------------------------------|
| 1. #n 用于debug, 如果不需要使用可以直接删掉 (例如: G2202 N0 V90\n) |                       |                                |
| 2. '\n' 换行符                                       |                       |                                |
|                                                   | 运动指令 (参数带下划线)         |                                |
| #n C0 X100 X100 7100 E1000\n                      | 移动到 XYZ(mm), F 是速度    | fn oll)n or fn L()n (会老招供主)    |
| #11 G0 X100 1100 2100 11000 (1                    | (mm/min)              | 新INK II OF 新IEX II (参考报相农)     |
|                                                   | 极坐标系, S 是长度(mm), R 是  |                                |
| #n G2201 S100 R90 H80 F1000\n                     | 旋转角度(°),H 是高度(mm), F  | \$n ok \n or \$n Ex \n (参考报错表) |
|                                                   | 是速度(mm/min)           |                                |
| #= C2202 NO V00V=                                 | 移动电机到此位置 ,N 是电机 ID    |                                |
| #n G2202 N0 V90(n                                 | (0~3),V 是角度(0~180)    | \$N OK \N OF \$N EX \N (       |
| #n G2204 X10 Y10 Z10 F1000\n                      | Relative displacement | \$n OK \nor\$n Ex \n(参考报错表)    |
| #n G2205 S10 R10 H10 F1000\n                      | 极坐标相对位移               | \$n OK \nor\$n Ex \n (参考报错表)   |
| 设置指令 (参数带下划线)                                     |                       |                                |
| #n M17\n                                          | 锁住所有电机                | \$n OK \n                      |
| #n M2019\n                                        | 解锁所有电机                | \$n OK \n                      |
| #n M2120 V0.2\n                                   | 设置反馈周期,返回笛卡尔坐标,       | @3 X154.714 Y194.915 Z10.217\n |
|                                                   | ∨ 时间(秒)               |                                |
| #n M2200\n                                        | 检查 uArm 是否在运动         | \$n OK V1\n(1 运动,0 停止)         |
| #n M2201 N0\n                                     | 锁住电机, N 是电机 ID(0~3)   | \$n OK \nor\$n Ex \n(参考报错表)    |
| #n M2202 N0\n                                     | 解锁电机, N 是电机 ID (0~3)  | \$n OK \nor\$n Ex \n(参考报错表)    |

| #n M2203 N0\n                   | 检查电机是否解锁, N 是电机                 |                              |  |
|---------------------------------|---------------------------------|------------------------------|--|
|                                 | ID(0~3)                         | 511 OK VI (1 坝住,0 胜坝)        |  |
| #n M2210 F1000 T200\n           | 蜂鸣器,F 是频率,T 是时间(ms)             | \$n OK \nor\$n Ex \n(参考报错表)  |  |
|                                 | 读取 EEPROM N(0~2,0 是内部           |                              |  |
| // NO044 NO A000 T4)            | EEPROM,1 是 USR_E2PROM,          | <b>• • • • • • • • • •</b>   |  |
| #nM2211 N0 A200 11\n            | 2 是 SYS_E2PROM), A 是地址,         | \$n OK V10\n                 |  |
|                                 | T 是类(1 char,2 int,4 float)      |                              |  |
|                                 | 写入 EEPROM N(0~2,0 是内部           |                              |  |
|                                 | EEPROM,1 是 USR_E2PROM,          |                              |  |
| #nM2212 N0 A200 T1 V10\n        | 2 是 SYS_E2PROM), A 是地址,         | \$n OK\n                     |  |
|                                 | T 是类 (1 char,2 int,4 float) V 是 |                              |  |
|                                 | 输入数据                            |                              |  |
| // N0040 N0                     | 底座功能按键默认值(0 false, 1            | A 010                        |  |
| #nM2213 V0\n                    | true)                           | \$n OK\n                     |  |
|                                 |                                 | \$n OK B50 L50 R50\n (B 0 号电 |  |
| #n M2220 X100 Y100 Z100\n       | 将坐标转换为电机角度                      | 机,L1 号电机,R2 号电机,             |  |
|                                 |                                 | 0~180)                       |  |
| #n M2221 B0 L50 R50\n           | 将电机角度转换为坐标                      | \$n OK X100 Y100 Z100\n      |  |
|                                 | 确认是否可到达,P1 极坐标 ,                | \$n OK V1\n (1 可到达,0 不可到     |  |
| #11 MIZZZZ X100 ¥100 Z100 P0(11 | PO 笛卡尔坐标                        | 达)                           |  |
| #n M2231 V1\n                   | 气泵, V1 工作, V0 停止工作              | \$n OK \nor\$n Ex \n(参考报错表)  |  |
| #n M2232 V1\n                   | 电动夹子, V1 合上, V0 打开              | \$n OK \nor\$n Ex \n(参考报错表)  |  |
| #n M2234 V1\n                   | 开启/关闭蓝牙(1:开启, 0:关闭)             | \$n OK\n                     |  |
| #n M2240 N1 V1\n                | 设置数字 IO 输出                      | \$n OK \nor\$n Ex \n(参考报错表)  |  |
| M2245 \/httpame\p               | 设置蓝牙名称,限制最长11个                  | OK \n                        |  |
| M2245 Vbtname\n                 | 字母                              |                              |  |
| 查询指令 (参数带下划线)                   |                                 |                              |  |
| #n P2200\n                      | 获取当前电机角度                        | \$n OK B50 L50 R50\n         |  |
| #nP2201\n                       | 获取设备名称                          | \$n OK V3.2\n                |  |
| #nP2202\n                       | 获取硬件版本信息                        | \$n OK V1.2\n                |  |
| #nP2203\n                       | 获取软件版本信息                        | \$n OK V3.2\n                |  |
| #nP2204\n                       | 获取 API 版本                       | \$n OK V3.2\n                |  |
| #nP2205\n                       | 获取 UID                          | \$n OK V0123456789AB\n       |  |
| #nP2206 N0\n                    | 获取 0 号电机角度 (0~2)                | \$n OK V80\n                 |  |
| #nP2220\n                       | 获取当前坐标                          | \$n OK X100 Y100 Z100\n      |  |

| #nP2221\n        | 获取当前极坐标           | \$n OK S100 R90 H80\n        |
|------------------|-------------------|------------------------------|
| // . D0004) .    | 世地与石小大            | \$n OK V1\n (0 停止, 1 工作, 2 抓 |
| #nP2231\n 获取气泵ង  | 秋 <b>収</b> 气泵状态   | 取物体)                         |
| #nP2232\n 获      | 获取电动夹子状态          | \$n OK V1\n (0 停止, 1 工作, 2 抓 |
|                  |                   | 取物体)                         |
| #nP2233\n        | 获取限位开关状态          | \$n OK V1(1 触发, 0 未触发)       |
| #nP2234\n        | 获取电源连接状态          | \$n OK V1(1 链接, 0 未连接)       |
| #nP2240 N1\n     | 获取数字 IO 状态        | \$n OK V1\n (1 高, 0 低)       |
| #nP2241 N1\n     | 获取模拟 IO 状态        | \$n OK V295\n (返回 ADC 数据)    |
| Ticking feedback |                   |                              |
| @1               | 准备就绪              |                              |
| @3               | 定时反馈,"M2120"      |                              |
|                  | 报告按键事件            |                              |
| @4 N0 V1\n       | N:0 = 菜单键,1 = 播放键 |                              |
|                  | V:1=短按,2= 长按      |                              |
| @5 V1\n          | 报告电源连接事件          |                              |
| @6 N0 V1\n       | 报告末端执行器限位开关事件     |                              |
|                  |                   |                              |
| E20              | 指令不存在             |                              |
| E21              | 参数错误              |                              |
| E22              | 地址超出范围            |                              |
| E23              | 指令缓存已满            |                              |
| E24              | 电源未连接             |                              |
| E25              | 操作失败              |                              |